WWW.SAFI.COM 1 800 810-9454

# SAFI ANALYSE ET CONCEPTION

## PAPIER TECHNIQUE

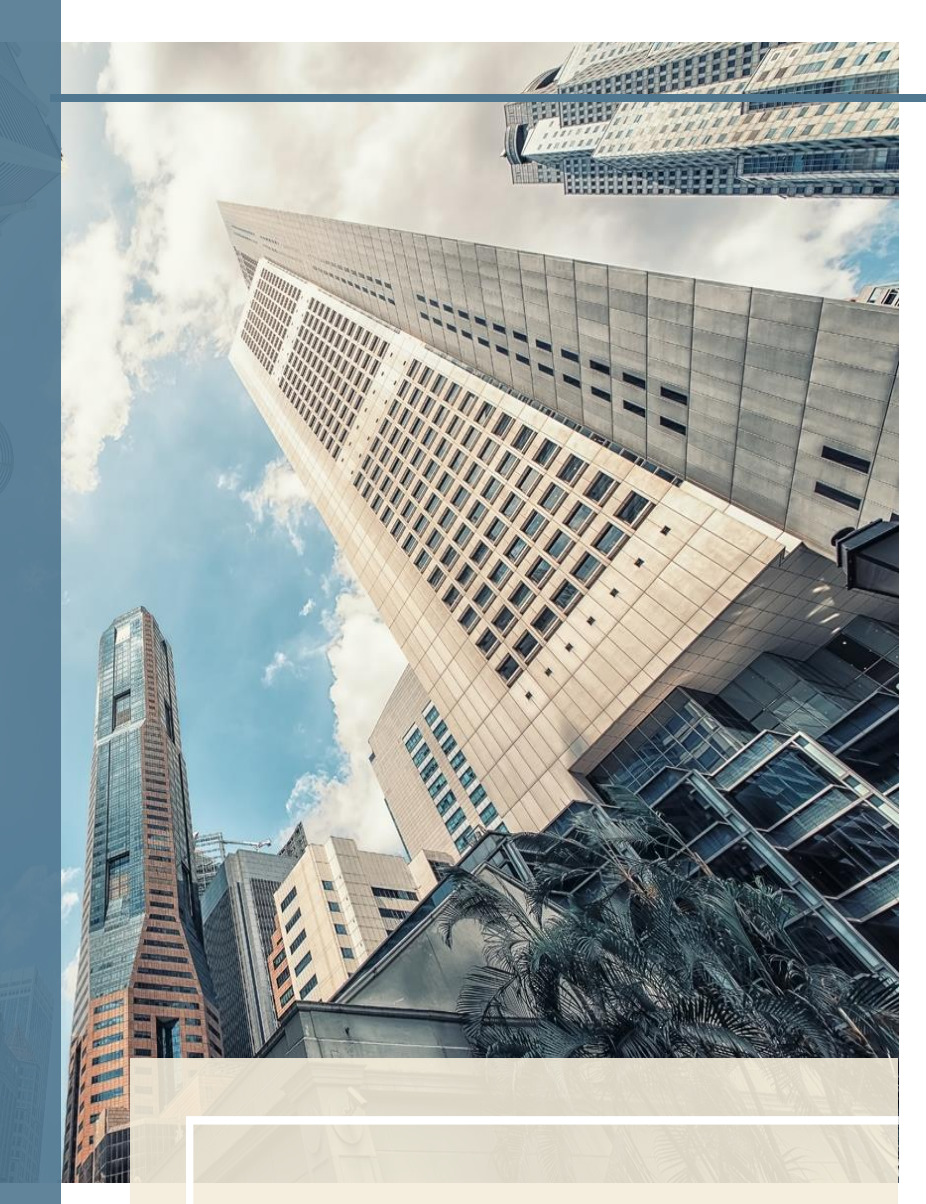

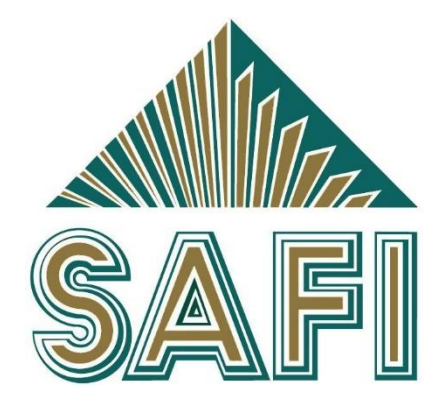

AIRE TRIBUTAIRE ET RÉDUCTION DES SURCHARGES

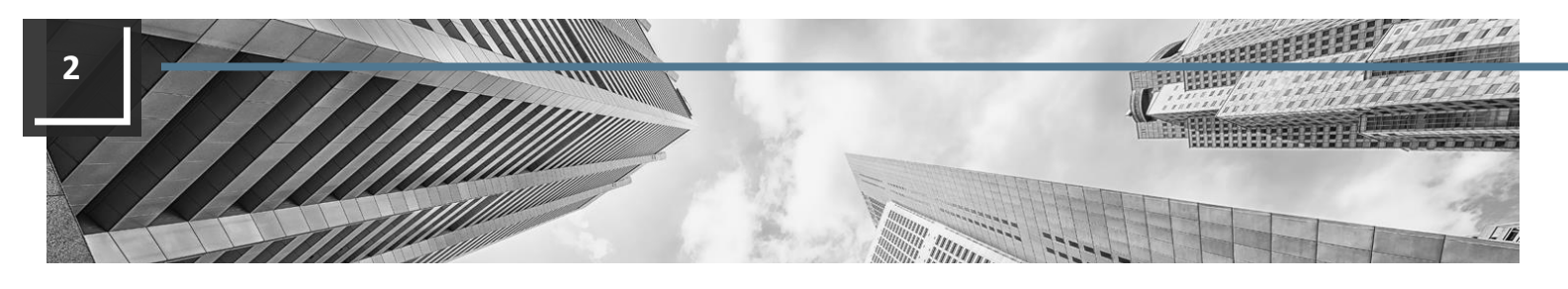

### **RÉDUCTION DES SURCHARGES**

La réduction des surcharges est disponible pour les modules d'acier, de béton, d'aluminium et de bois. Cette réduction des surcharges sera appliquée aux poteaux de la structure.

Le logiciel calcule le facteur de réduction des surcharges (FRS) qui réduit la force de compression axiale effective dans les poteaux. Les moments de flexion ne sont pas réduits dans les poteaux.

Lorsqu'il n'y a pas de réduction des surcharges la force de compression de conception, **Cf** est égal à **Cf (ana)**. Lorsque la réduction des surcharges est activée, **Cf** est la force de compression effective.

Pour une combinaison de charge spécifique utilisée pour le calcul de l'état limite de compression, la force de compression effective **Cf** (valeur positive pour la **compression**) est calculée en fonction de l'équation suivante.

$$C_f = C_f(ana) - \sum_{i=1}^n \{-\alpha_{Li}F_{xi}(1 - LLRF_i)\}$$

La valeur  $C_f(ana)$  est la force de compression originale non réduite dans le poteau provenant de l'analyse. La force axiale  $F_{xi}$  non-pondérée (valeur positive pour la **tension**) pour une charge de base réductible. La valeur " $-\alpha_{Li}F_{xi}$ " est la force de compression pondérée (valeur positive pour la **compression**) due à la i<sup>ème</sup> surcharge réductible. Dans une combinaison, la réduction totale des surcharges est fonction de la somme des **n** facteurs de réductions de surcharges FRS<sub>i</sub> provenant des charges de bases de type **surcharge réductible**.

## Les options de réduction des surcharges sont:

• <u>CNBC</u>

 $0.3 + \sqrt{9.8/A}$  ou  $0.5 + \sqrt{20/A}$ 

• <u>ASCE 7</u>

 $0.25 + 15/\sqrt{KLL \cdot A} \le 1$ 

• <u>Personnalisé</u> (Par aire tributaire)

 $a + b/\sqrt{A} \le 1$  ou  $a + b/A \le 1$ or  $1 - a(A - b) \le 1$ 

- <u>Personnalisé</u> (Par étages supportés)
- Aucune réduction

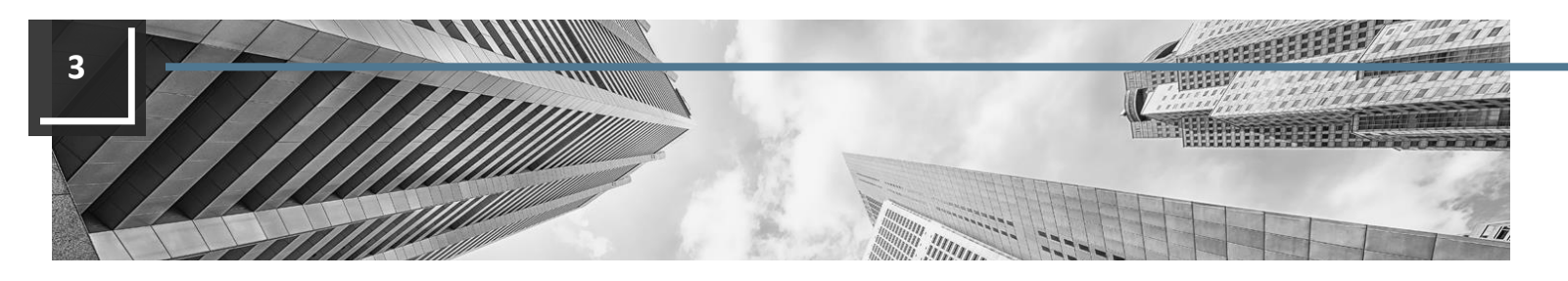

### ÉTAPES POUR APPLIQUER LA RÉDUCTION DES SURCHARGES

Les étapes requises pour appliquer la réduction des surcharges est définie ci-dessous. Les étapes sont les mêmes pour les modules acier, béton, aluminium et bois.

#### Étape 1: Charges de base

Créez une charge de base de type "Surcharges réductible". Pour le CNBC, il est aussi possible de créer une charge de base du type "Surcharges réductible (CNBC réunion)".

Il est possible de définir plus d'une surcharge. Dans ce cas, l'aire tributaire est calculée séparément pour chaque charge de base.

| 0<br>300 | Nom de la charge de base | Type de charge                                                     |     |
|----------|--------------------------|--------------------------------------------------------------------|-----|
| 1        | Permanente               | (D) Charge permanente                                              |     |
| 2        | Surcharge                | (L) Surcharge réductible                                           |     |
| 3        | Neige                    | <supprimer cette="" charge=""></supprimer>                         |     |
| 4        |                          | (B) Charge statique générale                                       |     |
|          |                          | (D) Charge permanente                                              |     |
| 5        |                          | (D) Charge permanente additionnelle                                |     |
| 6        |                          | (L) Surcharge                                                      |     |
| 7        |                          | (W) Charge de vent                                                 |     |
|          |                          | (I) Charge de glace                                                |     |
| •        |                          | (S) Charge de neige                                                |     |
| 9        |                          | (E) Charge sismique statique                                       |     |
| 10       |                          | (Wv) Charge de vagues statique                                     |     |
| 11       |                          | (VM) Mouvement de navire                                           |     |
|          |                          | (H) Charge de poussee des terres                                   |     |
| 12       |                          | (C) Charge de pont roulant                                         |     |
| 13       |                          | (1) Charge thermique                                               |     |
| 14       |                          | (Lr) Surcharge au toit                                             |     |
| 15       |                          | (L) Surcharge reducible<br>(L) Surcharge réductible (CNBC Réunion) |     |
| 15       |                          | (L) Charge mobile                                                  |     |
| 16       |                          | (1) Charge mobile statique                                         |     |
| 17       |                          | (E) Charge sismigue spectrale                                      |     |
| 18       |                          | (E) Charge sismigue transitoire                                    |     |
| 10       |                          | (Lk) Charge dynamique                                              |     |
| 19       |                          | <u>A</u> nnu                                                       | ler |

| Réduction des surcharge         | s                                | ? ×                         |
|---------------------------------|----------------------------------|-----------------------------|
| No. =                           | 3 Ontions                        | Table                       |
| Méthode =                       | Perso. (Par aire tributaire)     | 🖺 🗙 🖬                       |
|                                 | Paramètres ASCE 7                |                             |
| Équation =                      | FRS = a+b/racine(A)              |                             |
| Unité d'aire =                  | m.2 💌                            |                             |
| a =                             | 0.3                              |                             |
| b =                             | 3.1305                           |                             |
|                                 | Valeurs minimales                |                             |
| FRS <sub>min</sub> (1 étage) =  | 0.6                              |                             |
| FRS <sub>min</sub> (>1 étage) = | 0.4                              |                             |
|                                 |                                  |                             |
|                                 |                                  | <u>QK</u><br><u>Annuler</u> |
| ♦ NBCC ASCE                     | 7 Custom NBCC Custom Euro Beam C | A <u>i</u> de               |

#### Étape 2:

#### Définition des réductions des charges

À partir du menu **Tables**, sélectionnez la commande **Réduction des surcharges** pour définir les paramètres de la réduction des surcharges.

Les quatre méthodes disponibles sont:

- NBCC
- ASCE 7
- Personnalisé (Par aire tributaire)
- Personnalisé (Par étages supportés).

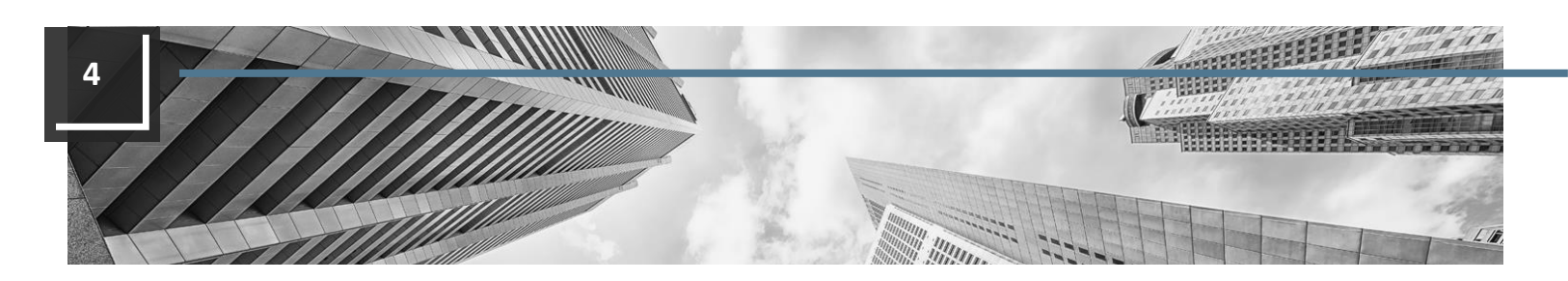

#### Étape 3: Activation de la réduction des surcharges

Sélectionnez la commande **Codes et normes** à partir du menu **Analyse**. Dans l'onglet approprié (acier, béton, aluminium ou bois) la réduction **des surcharges** créée à l'étape précédente peut être sélectionnée.

Par défaut, la réduction des surcharges n'est pas active.

| Pa | iramètres des codes et des normes de conception                                | ? <mark>×</mark> |  |
|----|--------------------------------------------------------------------------------|------------------|--|
|    | Sismique Flèches Acier Aluminium Béton armé Bois Norme: CSA S16-14/CSA S136-16 |                  |  |
|    | Calcul des états limites: À chaque division                                    |                  |  |
|    | Réduction des surcharges: 3 - Custom NBCC                                      |                  |  |
|    | Ratio min. des ÉLU à imprimer: 0.1                                             |                  |  |
|    | Élancement limite (tension): 300                                               |                  |  |
|    | Élancement limite (comp.): 200                                                 |                  |  |
|    | Seuil des ÉLU pour la vérification<br>des élancements: 0.1                     |                  |  |
|    | Équation de compflexion pour: Structures contreventées                         |                  |  |

#### Étape 4: Définition des étages

Pour définir les étages, activez la commande **Edition – Étages**.

| 0<br>8 | Nom  | Hauteur<br>mm | Élévation<br>mm |
|--------|------|---------------|-----------------|
|        | Base |               | 0.0000          |
|        | L1   | 4000.0000     | 4000.0000       |
|        | L2   | 4000.0000     | 8000.0000       |
|        | L3   | 4000.0000     | 12000.0000      |
|        | L4   | 4000.0000     | 16000.0000      |
|        | L5   | 4000.0000     | 20000.0000      |
|        | L6   | 4000.0000     | 24000.0000      |
|        | L7   | 4000.0000     | 28000.0000      |

#### Étape 5 (optionnel): Modifier la réduction des surcharges par membrure

Il est possible de personnaliser la méthode pour chaque membrure. Pour le faire, éditez la **réduction des surcharges** dans l'onglet approprié (acier, béton, aluminium ou bois) des attributs des membrures.

#### Étape 6: Exécuter l'analyse

Exécutez l'analyse avec les options de conceptions appropriées.

|                                                                                          | nembrures                                                                                                    |                          |
|------------------------------------------------------------------------------------------|----------------------------------------------------------------------------------------------------|--------------------------|
| Général Exc                                                                              | centricités Flèches Acier Composite Aluminium Béton Bois                                                                                                    |                          |
| Numéro:<br>Nom:                                                                          | M85<br>L <sub>phys</sub> = 4000 mm                                                                                                    | Ţ.x                      |
|                                                                                          | Flexion                                                                                                    | appuis                   |
|                                                                                          | Long. non supportée                                                                                                    |                          |
| V Aile sup.                                                                              | Membrure v2= 0                                                                                                    |                          |
| 🔽 Aile inf.                                                                              | Membrure v2= 0                                                                                                    |                          |
|                                                                                          |                                                                                                    |                          |
| Ignorer la                                                                               | la flexion sur l'axe faible<br>la torsion                                                                                                    |                          |
| Ignorer la                                                                               | la flexion sur l'axe faible<br>la torsion Compression                                                                                                    |                          |
| Ignorer la                                                                               | la flexion sur l'axe faible<br>la torsion Compression<br>le multiplicateur U1 dans les analyses du second ordre (membrures subdivis                                                                                                    | ées)                     |
| Ignorer la<br>Ignorer la<br>Ignorer la                                                   | la flexion sur l'axe faible<br>la torsion Compression<br>le multiplicateur U1 dans les analyses du second ordre (membrures subdivis<br>Long. non supportée<br>Membrure Kx= 1 w                                                                                                    | ées)<br>1,x= 0           |
| Ignorer la<br>Ignorer la<br>Ignorer le<br>Axe X<br>Axe Y                                 | la flexion sur l'axe faible<br>la torsion<br>Compression<br>le multiplicateur U1 dans les analyses du second ordre (membrures subdivis<br>Long. non supportée<br>Membrure Kx= 1 w<br>Membrure Ky= 1 w                                                                                                    | ées)<br>1,x= 0<br>1,y= 0 |
| Ignorer k<br>Ignorer k<br>Ignorer k<br>Axe X<br>Axe Y<br>Torsion                         | la flexion sur l'axe faible<br>la torsion Compression I Compression I Compression I Compression I Compression I Component Component Compone | ées)<br>1,x= 0<br>1,y= 0 |
| Ignorer la Ignorer la Ignorer la Ignorer la Axe X Axe X Axe Y Torsion Sections a         | la flexion sur l'axe faible<br>la torsion<br>Compression<br>le multiplicateur U1 dans les analyses du second ordre (membrures subdivis<br>Long. non supportée<br>Membrure V Kx= 1 w<br>Membrure V Ky= 1 w<br>Min. axes fort et fait V Kt= 1<br>assemblées Ks= 0 Ls= 0 mm                                                                                                    | ées)<br>1,x= 0<br>1,y= 0 |
| Ignorer la Ignorer la Ignorer la Ignorer la Axe X Axe X Axe Y Torsion Sections a Changer | la flexion sur l'axe faible<br>la torsion<br>Compression<br>le multiplicateur U1 dans les analyses du second ordre (membrures subdivis<br>Long, non supportée<br>Membrure • Kx= 1 w<br>Membrure • Ky= 1 w<br>Min. axes fort et fait. • Kt= 1<br>assemblées Ks= 0 Ls= 0 mm<br>la limite d'élancement en compression 0                                                                                                    | ées)<br>1,x= 0<br>1,y= 0 |

© All rights reserved. SAFI Quality Software Inc.

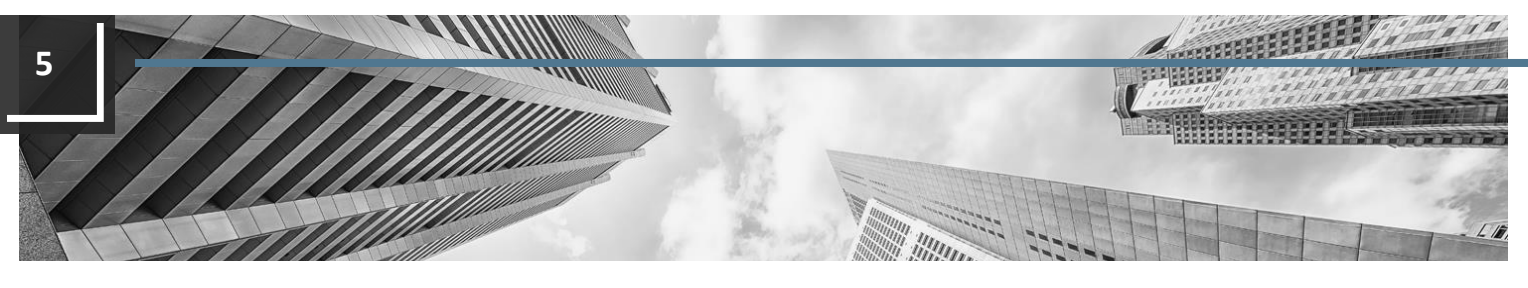

Étape 7: Valider l'aire tributaire et le FRS

Après l'analyse, il est possible de valider l'aire tributaire et le facteur de réduction des surcharges (FRS) pour chaque charge de base réductible dans la commande **Analyse – Résultats numériques – Analyse – Aire tributaire des membrures**.

| ble     | <u>C</u> ommande | s <u>A</u> ffio | hage       | Sélection           |                     |                           |                      |                     |                            |          |          |       |       |
|---------|------------------|-----------------|------------|---------------------|---------------------|---------------------------|----------------------|---------------------|----------------------------|----------|----------|-------|-------|
| 78      | e   🕰 🖬 🛙        | l Pr            | ₽          |                     | 1 (A) 18            | # <b>P</b>                | <b>V   📰</b> 🕮       | <b>F</b>   <b>Z</b> |                            |          |          |       |       |
| 0<br>18 | No<br>Charge     | Memb<br>phys    | No<br>Memb | Type de<br>membrure | Étages<br>supportés | Aire Trib<br>Axiale (m.2) | Fact Reduc<br>Axiale | Fx<br>kN            | Aire Trib<br>Flexion (m.2) | Fy<br>kN | Fz<br>kN | Notes |       |
|         | 2 - Surcharge    | 25              | 85         | Poteau              | 6                   | 150.0000                  | 0.5556               | -539.9999           |                            |          |          |       |       |
|         | 2 - Surcharge    | 25              | 86         | Poteau              | 5                   | 125.0000                  | 0.5800               | -450.0000           |                            |          |          |       |       |
|         | 2 - Surcharge    | 25              | 87         | Poteau              | 4                   | 100.0000                  | 0.6130               | -360.0000           |                            |          |          |       |       |
|         | 2 - Surcharge    | 26              | 88         | Poteau              | 3                   | 75.0000                   | 0.6615               | -270.0000           |                            |          |          |       |       |
|         | 2 - Surcharge    | 26              | 89         | Poteau              | 2                   | 50.0000                   | 0.7427               | -180.0000           |                            |          |          |       |       |
|         | 2 - Surcharge    | 26              | 90         | Poteau              | 1                   | 25.0000                   | 0.9261               | -90.0000            |                            |          |          |       |       |
|         | 2 - Surcharge    | 27              | 92         | Poteau              | 6                   | 75.0000                   | 0.6615               | -270.0000           |                            |          |          |       |       |
|         | 2 - Surcharge    | 27              | 93         | Poteau              | 5                   | 62.5000                   | 0.6960               | -225.0000           |                            |          |          |       |       |
|         | 2 - Surcharge    | 27              | 94         | Poteau              | 4                   | 50.0000                   | 0.7427               | -180.0000           |                            |          |          |       |       |
|         | 2 - Surcharge    | 28              | 95         | Poteau              | 3                   | 37.5000                   | 0.8112               | -135.0000           |                            |          |          |       |       |
|         | 2 - Surcharge    | 28              | 96         | Poteau              | 2                   | 25.0000                   | 0.9261               | -90.0000            |                            |          |          |       |       |
|         | 2 - Surcharge    | 28              | 97         | Poteau              | 1                   | 12.5000                   |                      | -45.0000            |                            |          |          |       |       |
|         | 2 - Surcharge    | 1092            | 1092       | Poutre              |                     |                           |                      |                     | 25.0000                    | 45.0000  | 0.0000   |       |       |
|         | 2 - Surcharge    | 1099            | 1099       | Poutre              |                     |                           |                      |                     | 25.0000                    | 45.0000  | 0.0000   |       |       |
|         | 2 - Surcharge    | 1106            | 1106       | Poutre              |                     |                           |                      |                     | 25.0000                    | 45.0000  | 0.0000   |       |       |
|         | 2 - Surcharge    | 1113            | 1113       | Poutre              |                     |                           |                      |                     | 25.0000                    | 45.0000  | 0.0000   |       |       |
|         | 2 - Surcharge    | 1120            | 1120       | Poutre              |                     |                           |                      |                     | 25.0000                    | 45.0000  | 0.0000   |       | Ferme |
|         | 2 - Surcharge    | 1127            | 1127       | Poutre              |                     |                           |                      |                     | 25.0000                    | 45.0000  | 0.0000   |       |       |

Il est aussi possible de valider l'aire tributaire et le FRS d'une manière graphique pour chaque poteau en sélectionnant la commande **Analyse – Graphiques – Analyse – Aire tributaire des** 

#### poteaux.

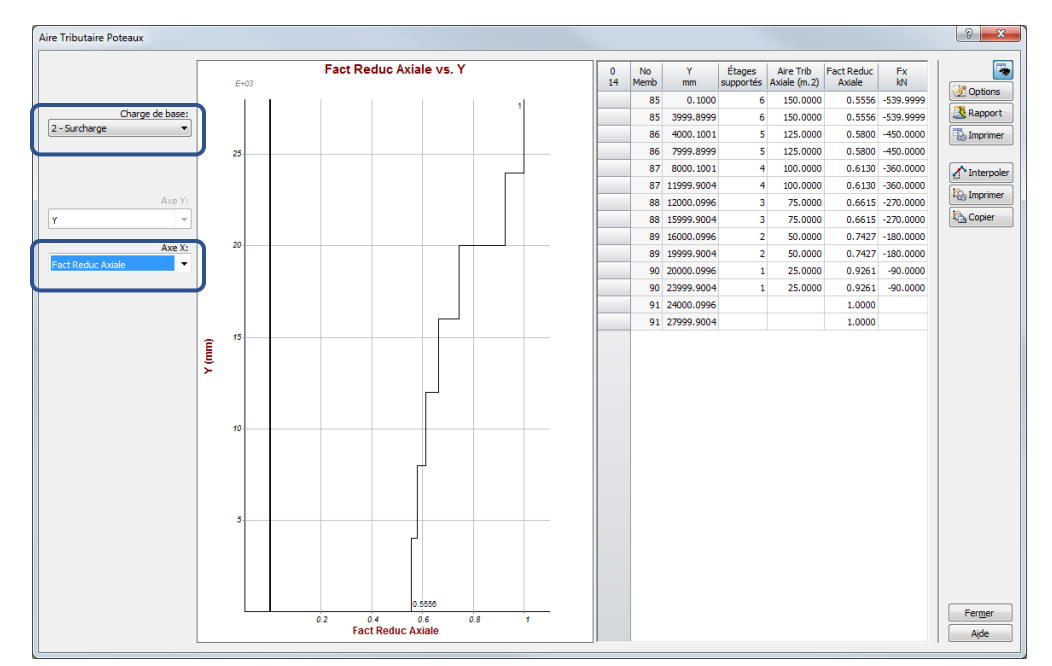

© All rights reserved. SAFI Quality Software Inc.

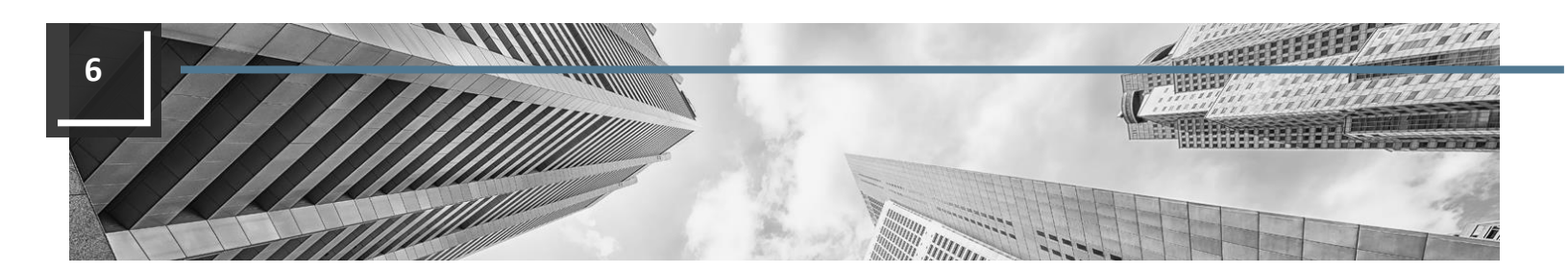

L'aire tributaire et le FRS peuvent aussi être affichés directement sur la structure. Activez la commande **Analyse – Courbes globales – Analyse – Options**.

Sélectionnez l'option à afficher tel que cidessous. Sélectionnez une charge de base, en cliquant sur le bouton **Charges de bases**.

| Analyse statique                                                                                                    | ? <mark>×</mark> |
|----------------------------------------------------------------------------------------------------|------------------|
| Déformations                                                                                                    | Animer           |
| Forces  Forces  Fix (axial) My (flexion) Mx (torsion)  Fy (cisaillement) M2 (flexion) Mxp (torsion pure)  Fz (cisaillement) Bw (gauchissement)  Cisaillement dans les diaphragmes Ne pas afficher |                  |
| Contraintes<br>Enveloppe des contraintes<br>Sx (due à Fx) Sx (due à My) Tt (due à Mxp)<br>Txy (due à Fy) Sx (due à Mz) Txy (due à Mxw)<br>Txz (due à Fz) Sx (due à Bw) Txz (due à Mxw)            |                  |
| Réactions d'appuis  Enveloppe des réactions Rx Rm,x Ry Ry, Rz Rm,z Réduction des surcharges                                                                                                    |                  |
| Valeur de réduction des surcharges à afficher:<br>Aires tributaires  Charges de bases                                                                                                    |                  |

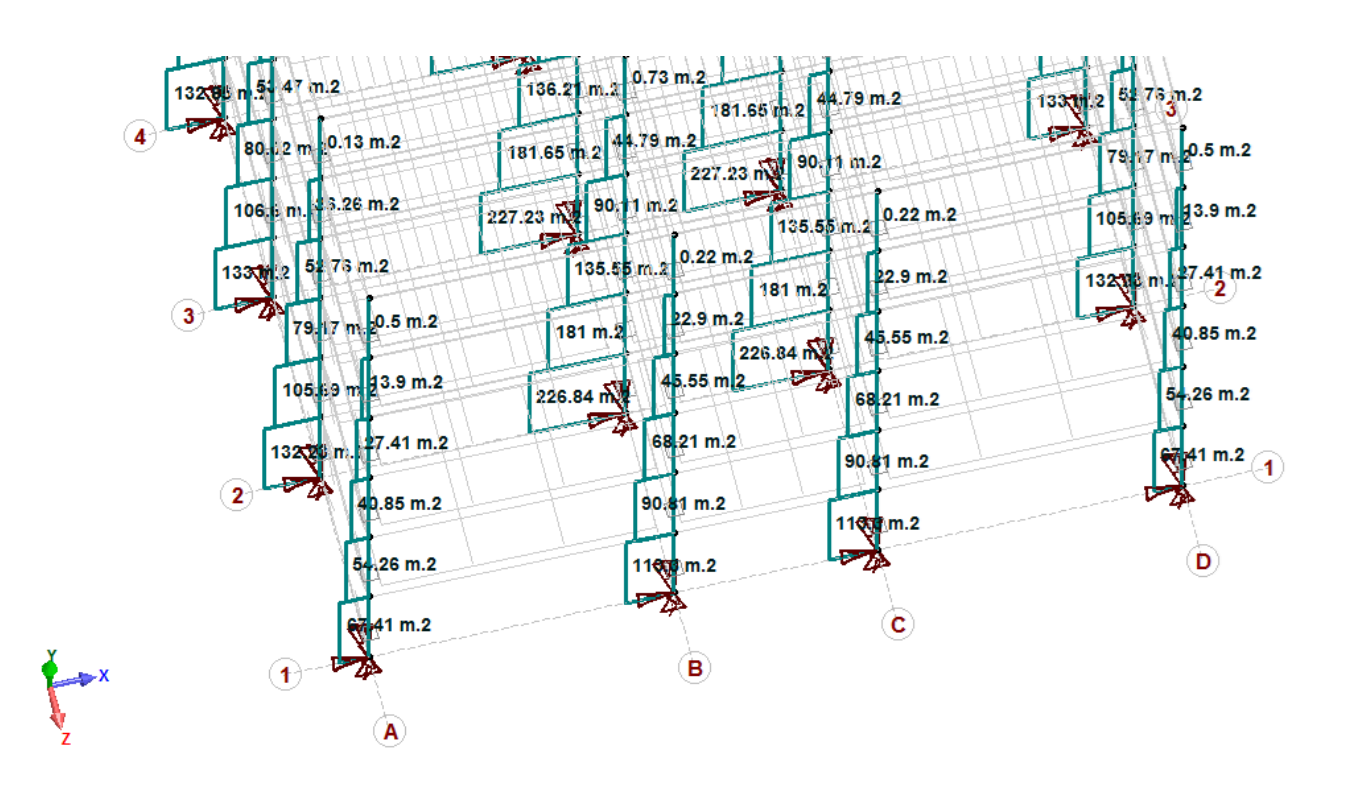

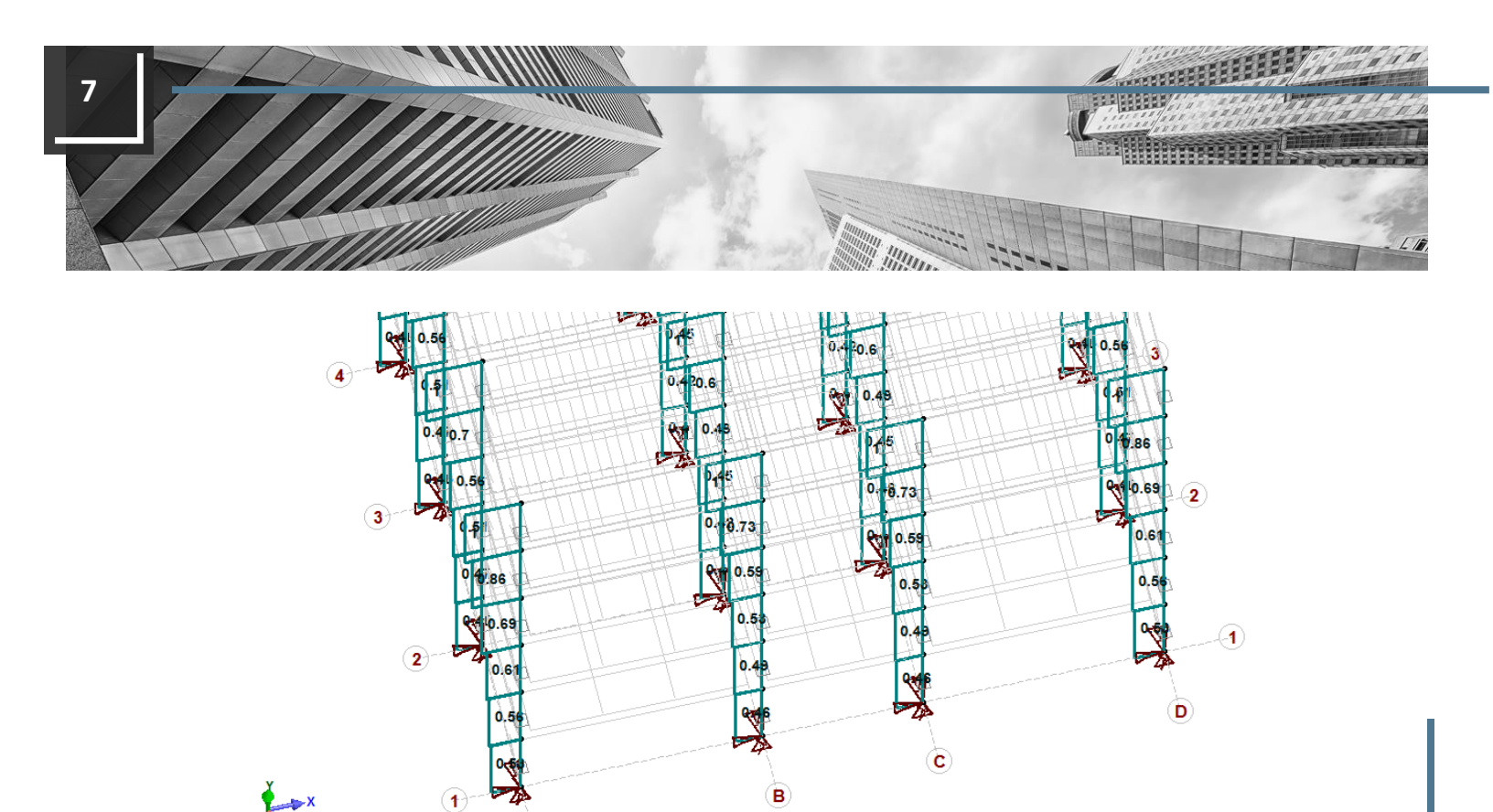

#### Étape 8:

#### Visualiser les résultats de l'état limite de compression

Il est possible de comparer la force de compression originale avec la force de compression réduite pour chaque combinaison applicable. Pour visualiser ces valeurs, ouvrez la table de résultats des états limites de compression ou compression-flexion dans les résultats du module d'acier, de béton, d'aluminium ou de bois.

Lorsque le facteur de réduction des surcharges (FRS) est inférieur à 1.0, la force originale **Cf (ana)** et la force réduite **Cf** seront affichées.

| Éta   | ts limites   | de co      | mpression                      |                  |            |                    |                |                      |                      |                      |                            |                           |                |                     |        |       | - 0 X | l | Cf (ana)<br>kN | Cf<br>kN   | ÉLU<br>Cf/Cr |
|-------|--------------|------------|--------------------------------|------------------|------------|--------------------|----------------|----------------------|----------------------|----------------------|----------------------------|---------------------------|----------------|---------------------|--------|-------|-------|---|----------------|------------|--------------|
| Table | <u>C</u> omm | andes      | Affichage                      | Sélectio         | on         |                    |                |                      |                      |                      |                            |                           |                |                     |        |       | 1     |   | 1146.6746      | 786.7141   | 0.9488       |
| L .   | 8 🔼          | ù I        | 나라 관계                          |                  | AA 🕼       | 00, 00,<br>0,4 00, | <b>n n</b>   I |                      | 2                    |                      |                            |                           |                |                     |        |       |       |   |                |            |              |
| 0     | Memb         | No<br>Memb | Section                        | x                | Fey<br>MPa | Lambda x           | Lambda y       | Cr x<br>kN           | Cr y<br>kN           | Cr<br>kN             | Comb                       | Position<br>critique (mm) | Cf (ana)<br>kN | Cf<br>kN            | ÉLU N  | lotes |       |   | 973.9250       | 690.4254   | 0.8327       |
|       | 25           | 85         | HSS152x152x8.                  | 0 5196           | 425.5196   | 0.9069             | 0.9069         | 829.1311             | 829.1311             | 829.1311             | 2 - D+L+S                  | 0.0000                    | 1146.6746      | 786.7141            | 0.9488 |       |       |   | 801,1755       | 592,2225   | 0.7143       |
|       | 25           | 86         | HSS152x152x8.                  | 0 5196           | 425.5196   | 0.9069             | 0.9069         | 829.1311             | 829.1311             | 829.1311             | 2 - D +L +S                | 0.0000                    | 973.9250       | 690.4254            | 0.8327 |       |       |   | 001.1700       | 07212220   | 0.7110       |
|       | 25           | 87         | HSS152x152x8.                  | 0 5196           | 425.5196   | 0.9069             | 0.9069         | 829.1311             | 829.1311             | 829.1311             | 2 - D +L +S                | 0.0000                    | 801.1755       | 592.2225            | 0.7143 |       |       |   | 628,4260       | 491.3250   | 0.9357       |
|       | 26           | 88         | HSS152x152x4.                  | 8 5996           | 446.5996   | 0.8853             | 0.8853         | 525.0786             | 525.0786             | 525.0786             | 2 - D +L +S                | 0.0000                    | 628.4260       | 491.3250            | 0.9357 |       |       |   | 02011200       | 10 210 200 | 010007       |
|       | 26           | 89         | HSS152x152x4.                  | 8 5996           | 446.5996   | 0.8853             | 0.8853         | 525.0786             | 525.0786             | 525.0786             | 2 - D +L +S                | 0.0000                    | 456.3195       | 386.8538            | 0.7368 |       |       |   | 456.3195       | 386.8538   | 0.7368       |
|       | 26           | 90         | HSS152x152x4.                  | 8 5996           | 446.5996   | 0.8853             | 0.8853         | 525.0786             | 525.0786             | 525.0786             | 2-D+L+S                    | 0.0000                    | 284.2130       | 2/4.2365            | 0.5223 | _     |       |   |                |            |              |
|       | 20           | 92         | HSS152x152x4.                  | 0 5196           | 425.5196   | 0.9069             | 0.9069         | 829.1311             | 829.1311             | 829.1311             | 2 - D+L+S                  | 0.0000                    | 586.4104       | 449.3094            | 0.5419 |       |       |   | 284.2130       | 274.2365   | 0.5223       |
|       | 27           | 93         | HSS152x152x8.                  | 0 5196           | 425.5196   | 0.9069             | 0.9069         | 829.1311             | 829.1311             | 829.1311             | 2 - D +L +S                | 0.0000                    | 497.9843       | 395.3777            | 0.4769 |       |       |   |                |            |              |
|       | 27           | 94         | HSS152x152x8.                  | 0 5196           | 425.5196   | 0.9069             | 0.9069         | 829.1311             | 829.1311             | 829.1311             | 2 - D+L+S                  | 0.0000                    | 409.5583       | 340.0926            | 0.4102 |       |       |   |                | 149.6065   | 0.2849       |
|       | 28           | 95         | HSS152x152x4.                  | 8 5996           | 446.5996   | 0.8853             | 0.8853         | 525.0786             | 525.0786             | 525.0786             | 2 - D +L +S                | 0.0000                    | 321.1322       | 282.9019            | 0.5388 |       |       |   |                |            |              |
|       | 28           | 96         | HSS152x152x4.                  | 8 5996           | 446.5996   | 0.8853             | 0.8853         | 525.0786             | 525.0786             | 525.0786             | 2 - D+L+S                  | 0.0000                    | 233.3492       | 223.3727            | 0.4254 |       |       |   | 586.4104       | 449.3094   | 0.5419       |
|       | 28           | 97<br>98   | HSS152x152x4.<br>HSS152x152x4. | 8 5996<br>8 5996 | 446.5996   | 0.8853             | 0.8853         | 525.0786<br>525.0786 | 525.0786<br>525.0786 | 525.0786<br>525.0786 | 2 - D +L +S<br>3 - D +S +L | 0.0000                    |                | 145.5661<br>76.5330 | 0.2772 |       |       |   | 407 0942       | 205 2777   | 0.4760       |
|       |              |            |                                |                  |            |                    |                |                      |                      |                      |                            |                           |                |                     |        | ノ     |       |   | 497.9045       | 282.2111   | 0.4/09       |
|       |              |            |                                |                  |            |                    |                |                      |                      |                      |                            |                           |                |                     |        |       |       |   | 409.5583       | 340.0926   | 0.4102       |
| 4     |              |            |                                |                  |            |                    |                |                      |                      |                      |                            |                           |                |                     |        | Þ     | Aide  |   | 321, 1322      | 282,9019   | 0.5388       |
| Ĺ     |              |            |                                |                  |            |                    |                |                      |                      |                      |                            |                           |                |                     |        |       |       |   | 021,1022       | 202.3013   | 0.0000       |
|       |              |            |                                |                  |            |                    |                |                      |                      |                      |                            |                           |                |                     |        |       |       |   | 233.3492       | 223.3727   | 0.4254       |
|       |              |            |                                |                  |            |                    |                |                      |                      |                      |                            |                           |                |                     |        |       |       |   |                | 145.5661   | 0.2772       |
|       |              |            |                                |                  |            |                    |                |                      |                      |                      |                            |                           |                |                     |        |       |       |   |                | 76.5330    | 0.1458       |

© All rights reserved. SAFI Quality Software Inc.